# Preparar SublimeText 4 - Windows 10

Sublime es un editor de texto de código libre que admite numerosas modificaciones. En este tutorial transformaremos Sublime en un ligero y eficaz IDE con el que programar en Pyhton utilizando Windows 10 como sistema operativo.

#### 1. Descarga e instalación

En primer lugar debes descargar el archivo de instalación desde el enlace:

https://www.sublimetext.com/download

Descarga el archivo correspondiente a tu sistema operativo, normalmente Windows de 64 bits.

Ejecuta el archivo de instalación. Durante la instalación no hay que configurar nada, simplemente haz clic en todos los botones "siguiente" que se muestren hasta terminar.

# 2. Configuración sencilla Python

Terminada la instalación configuraremos varias opciones para optimizar su funcionamiento.

Al arrancar el programa selecciona en el menú superior: Tools > Command Palette...

Se abrirá la ventana que permite introducir comandos. Escribe **install Package Control**. Esto instalará el gestor de paquetes de Sublime, que permite buscar, instalar y mantener actualizados componentes a Sublime mejorando su funcionalidad.

Al terminar se mostrará:

| Sublime Text                                                                  | × |
|-------------------------------------------------------------------------------|---|
| Package Control was successfully installed                                    |   |
| Use the Command Palette and type "Install Package" to get started $\fbox{\c}$ | I |
| Aceptar                                                                       |   |

La ventana indica que debes volver a seleccionar en el menú **Tools** la opción **Command Palette...** y teclear ahora la expresión "**Install Package**". Con ello se abrirá la ventana que permite instalar paquetes:

| File I     | Edit                                                                                                    | Selection | Find | View | Goto | ntitled<br>Tools | • - Sublim<br>Project | e Text (UNRE | GISTER | RED) |  |  | - | 8   |
|------------|----------------------------------------------------------------------------------------------------|-----------|------|------|------|------------------|-----------------------|--------------|--------|------|--|--|---|-----|
| <b>4</b> F |                                                                                                    | 30        |      |      |      |                  |                       |              |        |      |  |  | - | + 🔻 |
| 1          | 1 Ox0 Post text from Sublime Text to 0x0 Install v0.0.1; ginula com/arxuul/sublime-0x0 Into Dull for My Tastes Color Scheme For fun Color Scheme by Social for your Sublime Text 3 Editor Install v1.0.0; gittub com/social-in/10-percent-too-dull-for-my-tastes 1337 - A Color Scheme for dark Sublime Text Install v2.0.0; gittub com/MarkMichos/1337Scheme |           |      |      |      |                  |                       |              |        |      |  |  |   |     |

En ella escribe sublimeREPL. Esto instalará el plugin de ese nombre, que es interprete de Python (y de otros lenguajes).

Una vez terminada la instalación, el menú *Tools* mostrará un nuevo elemento: *SublimeREPL* y dentro de él, la opción *Python*. A su vez dentro de ella verás varias opciones:

#### Informática I y II Python

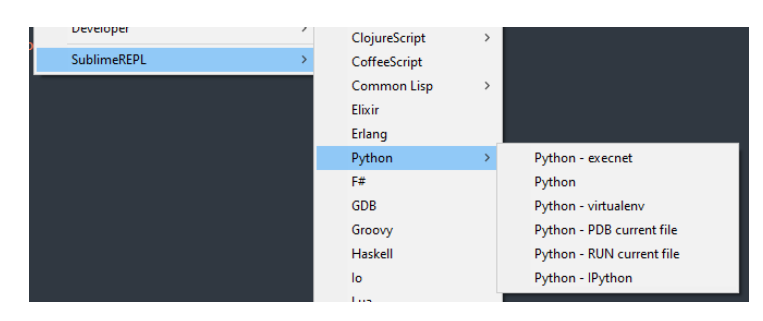

Elegimos la opción **Python**. Se mostrará una ventana de edición. Ya podemos trabajar.

# 3. Trabajar con un archivo .py

En primer lugar, de cara a ser ordenado, crea en tu disco duro una carpeta en la que guardar tus futuros proyectos y archivos. Abre en Sublime dicha carpeta y en su interior crear un archivo con extensión .py. Para guardar, abrir... archivos será suficiente con utilizar el menú File como en cualquier otra aplicación.

A modo de práctica crea una carpeta en tu disco duro e intenta guardar en su interior un módulo al que llamarás ensayo.py.

Como código de esta aplicación puedes escribir un clásico de la programación:

print("Hello World!!!!)

Para poder ejecutar cualquier módulo .py, selecciona en el menú superior la opción **Tools**, **Build System** y comprueba que tienes seleccionado el lenguaje **Python** o la opción **Automatic**.

A continuación dentro del menú *Tools* selecciona *Build* o utiliza la combinación de teclas *Ctrl+B*.

Sin embargo esta forma de trabajar tiene un problema importante:

**Pega de Sublime**. Solamente permite introducir información por teclado (input) si utilizamos la consola, para eso hay que ir a Tools, SublimeREPL, Python, Python – Run current file.

**Este es un proceso engorroso**. La solución es asignar a esa acción una combinación de teclas. Para ello en el menú superior seleccionamos *Preferences > Key Bindings*.

En la zona de la derecha y entre los corchetes pega el código:

{ "keys": ["ctrl+alt+b"], "command": "run\_existing\_window\_command", "args":
{
 "id": "repl\_python\_run",
 "file": "config/Python/Main.sublime-menu"
}}

A continuación, guarda el documento.

Con esto la combinación de teclas Ctrl+Alt+b ejecutará la aplicación en la consola (normalmente en una pestaña nueva). Puedes poner la combinación de teclas que quieras (intenta no sobreescribir alguna de las ya existentes).

Otra combinación útil es Ctrl+w para cerrar la consola (la ventana activa).

#### 4. Utilizar la consola de Terminus

La opción anterior es muy sencilla de instalar, pero tiene dos pegas:

- 1. Cada vez que ejecutas una aplicación, el resultado se muestra en una ventana emergente, al final se van acumulando y todo queda muy confuso.
- 2. La tecla enter del teclado numérico no funciona.

Vas a instalar y utilizar otra consola más eficiente instalando el paquete Terminus.

Seguirás el tutorial descrito en: https://www.youtube.com/watch?v=8 Cd ifji0k

Selecciona en el *menú superior > Preferences > Package Control*:

| Package Control:                 |  |  |  |  |
|----------------------------------|--|--|--|--|
| Package Control: Add Channel     |  |  |  |  |
| Package Control: Add Repository  |  |  |  |  |
| Package Control: Disable Package |  |  |  |  |

Teclea Install Package, se abrirá la ventana de instalación:

| 0x0 Post text from Sublime Text to 0x0 install v0.0.1; github.com/axsuul/sublime-0x0                                                                                               |  |
|----------------------------------------------------------------------------------------------------|--|
| 10% Too Dull for My Tastes Color Scheme<br>For fun Color Scheme by Scotchio for your Sublime Text 3 Editor<br>install v1.00: glubu.com/scotchi-j0/0-percent-too-dull-for-my-tastes |  |
| 1337 Color Scheme<br>1337 - A Color Scheme for dark Sublime Text<br>install v2.0.0: <u>github.com/MarkMichos/1337-Scheme</u>                                                       |  |

Escribe terminus y acepta:

| terminus                                                                                                    |
|----------------------------------------------------------------------------------------------------|
| <b>Terminus</b><br>Bring a real terminal to Sublime Text<br>install v0.3.28; <u>packagecontrolio/packages/Terminus</u> |

Una vez terminada la instalación, debes crear un nuevo Build System, basado en el que viene por defecto en Sublime para compilar Python.

**Build system**: Conjunto de configuraciones y comandos que permite compilar, ejecutar o realizar otras tareas relacionadas con el desarrollo de software.

Selecciona en el menú superior: Tools > Build System > New Build System...

Se verá el código:

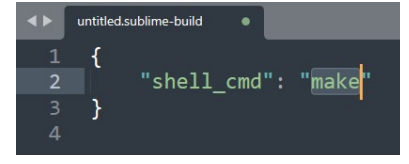

Borra ese código y escribe:

{
 "target": "terminus\_exec",
 "cancel": "terminus\_cancel\_build",
 "focus": true,
 "shell\_cmd": "python -u \"\$file\"",

```
"env": {
"PATH": "$PATH;"
}
}
```

A continuación de "\$PATH;" escribimos la ruta en la que está instalado Python en nuestro equipo. Tendrás que buscar esta información en tu ordenador. En mi caso la versión instalada de Python es la 3.11 y su ubiciación:

```
C:\Users\joses\AppData\Local\Programs\Python\Python311
```

Debería ser algo similar en tu ordenador, sustituyendo joses por tu nombre de usuario y Ptyhon311 por la carpeta que contenga la versión que tienes tú instalada.

Copiamos la dirección y la debemos pagar después del ;. Quedaría algo así:

Selecciona guardar en la dirección que se ofrecerá, en mi caso:

C:\Users\joses\AppData\Roaming\Sublime Text\Packages\User

Guarda el archivo con el nombre:

Python terminus.sublime-build

Una vez guardado, en la última línea añade una nueva contra barra a todas las contra barras hasta dejar:

"PATH": "\$PATH;C:\\Users\\joses\\AppData\\Local\\Programs\\Python\\Python311"

Y guarda de nuevo.

Ahora tenemos que configurar dos nuevos archivos desde Command pallete y Key Bindings:

**Configurando Command Pallete:** 

Selecciona menú superior: *Preferences> Package Setting> Terminus> Command Pallete*:

En la ventana de la derecha (que se llamará Default.sublime-commands), borra los corchetes que aparecerán y escribe:

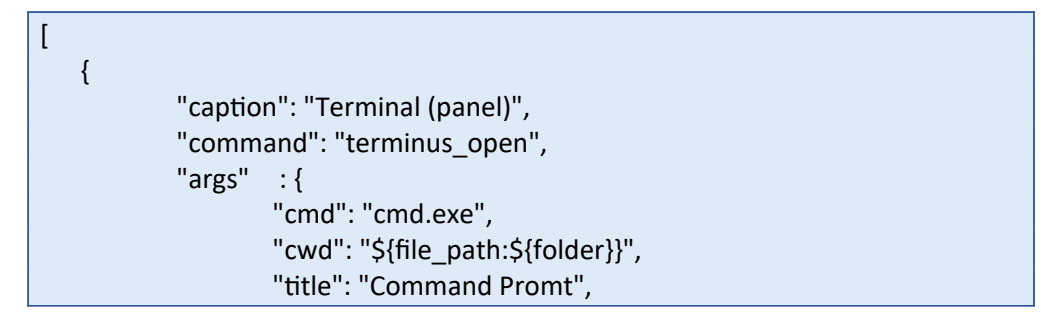

Guarda este archivo y ciérralo.

Configurando key bindings:

Definimos las combinaciones de teclas a utilizar como atajos. El siguiente código permitirá:

| Combinación de teclas                | Acción                           |
|--------------------------------------|----------------------------------|
| ctrl+alt+b (originalmente es alt+n)* | Ejecuta la aplicación            |
| alt+a                                | Muestra el panel                 |
| alt+t                                | Abre la consola                  |
| alt+,                                | Cierra la consola                |
| crtl+alt+m                           | Muestra/oculta el menú superior. |

\* He cambiado alt+n por Ctrl+alt+b por dejar la misma combinación que tenemos con la consola sencilla, pero se pueden modificar todas estas combinaciones

Desde el menú superior selecciona: Preferences > Package Setting > Terminus > Key Bindings

Sustituimos el código por:

```
[
  {
    "keys": ["ctrl+alt+b"], "command": "build"
  },
      { "keys": ["alt+a"], "command": "show_panel", "args": {"panel": "console",
"toggle": true}
  },
  {
    "keys": ["alt+t"],
    "command": "terminus_open",
    "args" : {
      "cmd": "cmd.exe",
      "cwd": "${file_path:${folder}}",
      "panel name": "Terminus"
    }
  },
  {
    "keys": ["alt+,"], "command": "terminus close",
    "context": [{ "key": "terminus_view"}]
  },
  {
    "keys": ["ctrl+alt+m"], "command": "toggle_menu"
  }
```

Guarda el archivo y cierra Sublime. Haz en el escritorio clic con el botón derecho y seleccionamos la opción actualizar:

Informática I y II Python

 Ver
 >

 Ordenar por
 >

 Actualizar
 >

 Pegar

 Deshacer Eliminar
 Ctrl+Z

 Nuevo
 >

 Ocnfiguración de pantalla

 Personalizar

Arranca Sublime Text, abre **Tools> Build With**... y selecciona la opción **Python Terminus**. Con ello la consola Terminus será la opción predefinida mientras no selecciones otra opción.

Si ahora seleccionas a **Tools> Build** se ejecutará la consola. En ella se admitirán datos a través de la orden input al hacer clic con cualquiera de las dos teclas enter.

El atajo Ctrl+alt+b (tal y como hemos configurado en los Key Bingings) ejecutará la aplicación. Si quiero utilizar otra combinación puedo sustituirla por la elegida.

#### Aplicar estilo a la consola de Terminus

Terminus permite elegir entre infinidad de estilos de colores para la consola. Selecciona la que más te guste. Simplemente hay que ir a **Tools > Command Palette...** escribir **terminus** y elegir la opción **Select Theme**. Se abrirá una lista y vamos probando. A mi personalmente me gusta el tema "solarized-dark-higher-contrast".

## 5. Instalar Anaconda IDE

Complemento que convierte Sublime Text en un IDE con las propiedades:

- Autocompletado de código Python.
- Muestra errores de sintaxis y PEP8 (guía de estilos de Python).
- Ofrece documentación de Python.

Para instalarlo selecciona en el menú superior Preferences > Package Control.

Escribe la orden Install Package:

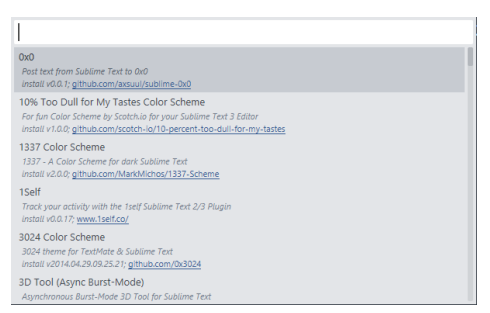

Escribe Anaconda en la caja de texto y acepta para iniciar la instalación. Al terminar se mostrará la ventana:

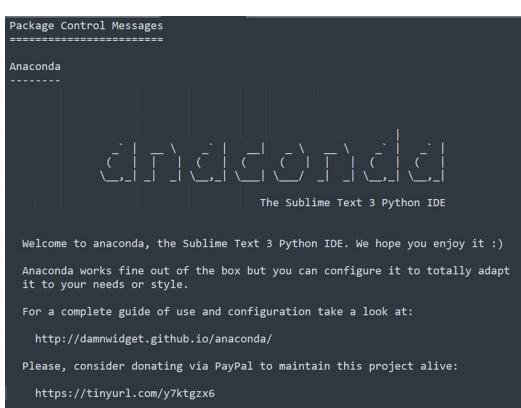

Reinicia Sublime y Anaconda estará operativo. Observa como:

- Al comenzar a escribir una palabra reservada (print...) te da opciones.
- Al escribir el nombre de un objeto muestra un desplegable con todos sus métodos.
- Muestra la información de Python sobre esa función (esta opción está activa por defecto y es incómoda, en el punto 5.3 aprenderás a desinstalar esta opción).

#### 5.1 Errores con Anaconda

Por defecto Anaconda no muestra los errores. Para que lo haga es necesario configurar la aplicación. En el menú superior selecciona *Preferences > Package settings > Anaconda > Settings- Default*. Se mostrará una ventana de código. Pulsa *Ctrl+F* para mostrar la ventana de búsqueda y busca *anaconda\_linter\_phantoms*.

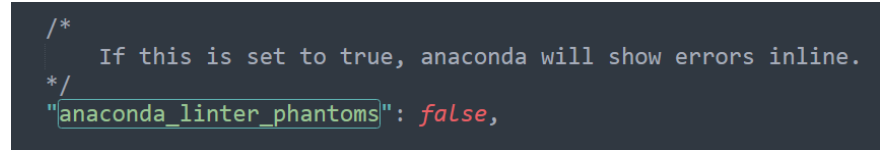

Cambia el valor de la propiedad de false a *true*. Guarda el archivo y listo.

#### 5.2 Demasiados errores pep8 mostrados por Anaconda

La norma de estilo pep8 es muy estricta y genera muchos avisos molestos. Puedes elegir entre dos opciones:

- Desactivar la opción de revisión de estilo pep8 . Selecciona en el menú superior: Preferences> Package Settings> Anaconda > Settings Default. Busca la línea "pep8"; true y cambia la propiedad true por false.
- 2. Desactivar los avisos que te molestan. Por ejemplo, líneas de más de 80 caracteres.

Personalmente recomiendo la segunda opción ya que, aunque sea molesto en ocasiones, tener esta opción activa te recordará como escribir código según la nomba de estilo correcta.

Para desactivar un aviso molesto debes seguir el siguiente procedimiento:

Lee el código asociado al aviso PEP 8, por ejemplo:

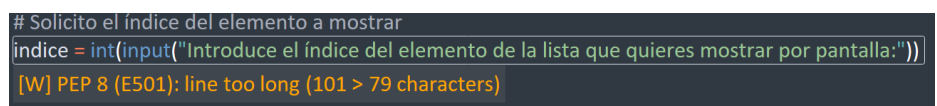

En este caso es el aviso E501. Selecciona: **Preferences> Package Settings> Anaconda > Settings Default** y busca la línea **"pep8\_ignore"**. Encontraras entre corchetes una lista de errores pep8 a ignorar. Inicialmente tendrás:

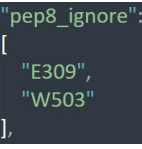

Añade una coma, tras el último error y añade código del nuevo aviso a ignorar:

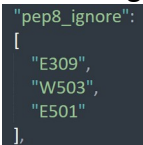

Tras guardar el archivo Anaconda no te avisará del exceso de longitud en una línea.

#### 5.3 Desactivar la información sobre funciones

Por defecto cuando escribimos el nombre de una función o palabra reservada, Anaconda muestra por defecto información sobre la misma. Esto puede llegar a hacer que escribir el código sea confuso. Vas a configurar la aplicación para desactivar esta función por defecto.

En primer lugar debes seleccionar en el menú superior **Preferences > Package Settings >** Anaconda > Settings Default.

Utilizando la herramienta Find (*Menú Find > Find...*) busca la línea "display\_signatures" y modifica el valor de la propiedad al valor false:

"display\_signatures": false,

A partir de ahora si quieres que Anaconda muestre la información sobre la función que acabas de escribir, tendrás que utilizar la combinación de teclas Crtl+Alt+D.

#### 6. Instalar SideBarEnhancements

Este complemento mejora el funcionamiento de la ventana lateral Sidebar. Para instalarlo, selecciona menú *preferences> Package Control*. Escribe *Install Package* e instala el complemento *SideBarEnhancements*.

Una vez instalado, al hacer clic con el botón derecho del ratón sobre las carpetas y archivos mostrados en el Sidebar podremos ver todas las opciones que nos ofrece la herramienta.

## 7. Añadir iconos según tipo extensión

Puedes mejorar la apariencia de los iconos de los archivos mostrados en el sidebar de Sublime.

En el menú superior y selecciona **Preferences > Package Control** escre **Install Package** y busca **A File Icon**, haz clic para iniciar la instalación. Se mostrarán unos iconos más agradables.

## 8. Ajustes finos

Selecciona *Menú > Preferences > Settings* y abre el archivo *Preferences.sublime-settings*.

El código al final de apartado permite:

- Para resaltar la línea en la que está situado el cursor
- Modificamos la anchura del cursor a tres puntos
- Aumentamos su altura
- Le damos un poco más de tamaño por abajo
- Interlineado aumentado
- Nombre de las carpetas en negrita

"higlihgt\_line": true,
 "caret\_extra\_width":3,
 "caret\_extra\_top":2,
 "caret\_extra\_bottom":2,
 "line\_padding\_bottom":1,
 "line\_padding\_top":1,
 "bold\_folder\_labels":true,

Investiga por tu cuenta y realiza las modificaciones que más te gusten.